# **Activate Your Student Portal**

# 1. Go to MyISU.indstate.edu

Then select the link under <u>Activate Your</u> <u>Sycamore Login</u>.

#### 2. Enter your University ID

Enter your University ID#, also known as Student ID#. This number is 9 digits and starts 99... You can find this number in your mailed Letter of Admission.

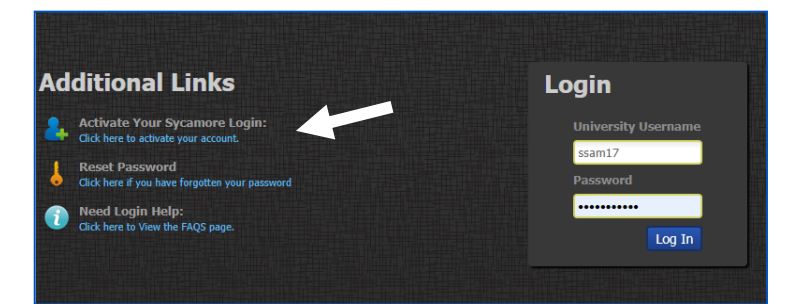

# 3. Enter your SSN or Email Address

Enter the last 4 digits of your Social Security Number (SSN). -OR-Enter the full email address you provided when you applied.

\*\*This is matched with information you provided us at the time of your admission application to verify that it's you.

#### 4. Enter your Birthdate

Enter your Birthdate in a MM/DD/YYYY format including the backslash. For example 05/06/2003.

# 5. Create and Verify a Password

Create your own password to use when accessing your account. Password must meet these <u>requirements</u>.

\*\*Note: You are required to change your password every 180 days (or 6 months).

#### 6. Write Down your Username

After hitting **Next**, you will see your username in bright red text. Write it down as it is what you will use to access State systems.

# 7. Login to Your Student Portal

In order to complete the activation, you must login to your portal at myisu.indstate.edu.

#### 8. Answer Security Questions

Select and provide responses to security questions. These will allow you to access your account in the event you need to <u>reset your password</u>.

#### 9. Access your Sycamores Email

Your Sycamores email address is how you will receive official communication from the University. You can access it through your student portal or you can <u>set it up on your phone</u>.

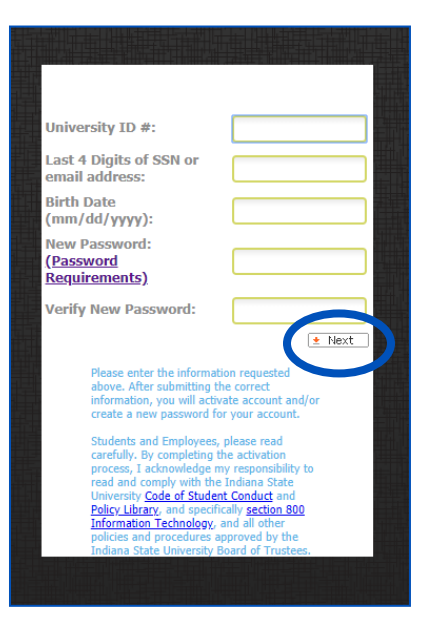

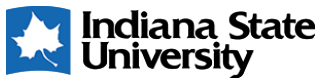